### Hjemmeside

Lagenes utstillingsvindu

# Åpningssiden

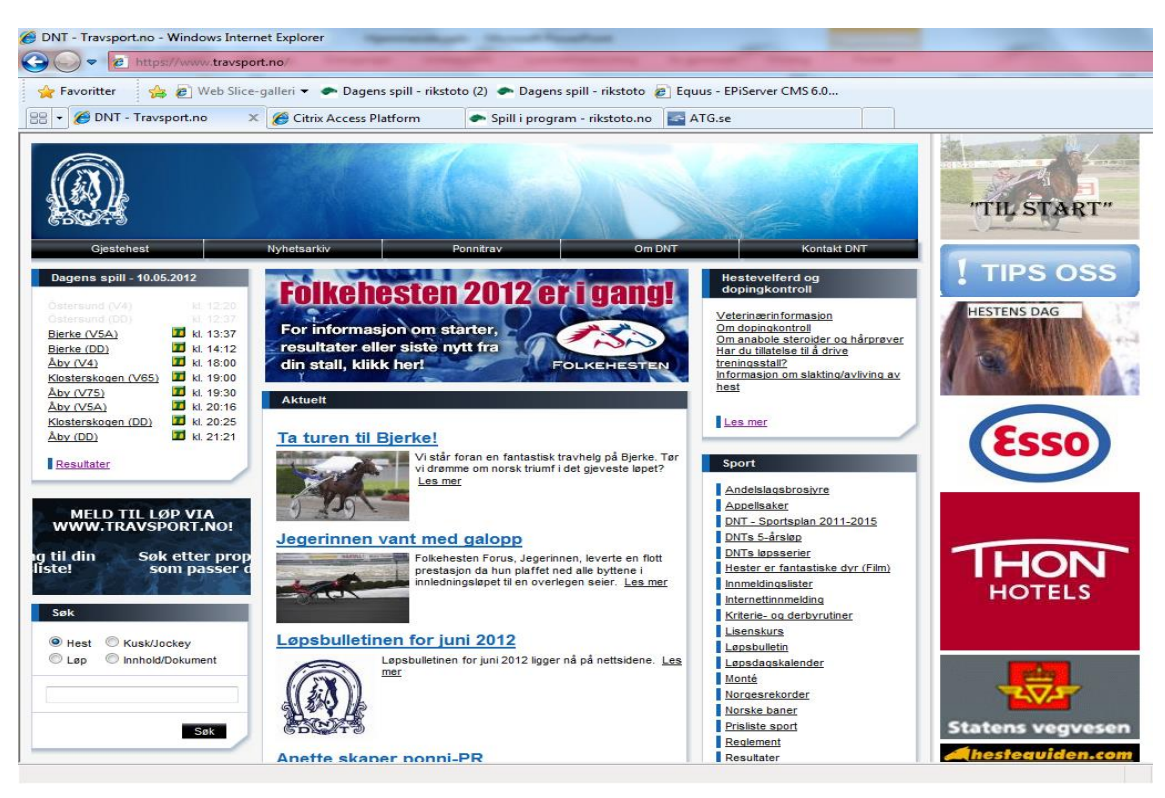

• www.travsport.no/ r22/cms/edit

### Skriv inn riktig adresse

Lagre under Favoritter

### Logg på (lagsnavn + hesterbest)

| https://www.travsport.no/Util/login.aspx?ReturnUrl=%2fr22%2fcms% | 2fedit%2fdefault.aspx - Windows In  | ternet Explorer                    |                           |         |         |
|------------------------------------------------------------------|-------------------------------------|------------------------------------|---------------------------|---------|---------|
| Https://www.travsport.no/Util/login.aspx?ReturnUrl=              | %2fr22%2fcms%2fedit%2fdefault.asp   | x .                                | (Concession)              |         | 👻 😵 Sei |
| 🍃 Favoritter 🛛 🙀 🝘 Web Slice-galleri 🔻 🌨 Dagens spill - riks     | oto (2) 🕐 Dagens spill - rikstoto 🕯 | Equus - EPiServer CMS 6.0          |                           |         |         |
| ▼ 🏉 https://www.travsport 🗙 🌈 Citrix Access Platform             | 🜨 Spill i program - rikstoto.no     | ATG.se                             |                           |         |         |
| Citrix Access Platform                                           | - spill i program - rikstoto.no     | ATO.Se                             |                           |         |         |
|                                                                  |                                     |                                    |                           |         |         |
|                                                                  |                                     |                                    |                           |         |         |
|                                                                  |                                     |                                    |                           |         |         |
|                                                                  |                                     |                                    |                           |         |         |
|                                                                  |                                     |                                    |                           |         |         |
|                                                                  |                                     |                                    |                           |         |         |
|                                                                  |                                     |                                    |                           |         |         |
|                                                                  |                                     |                                    |                           |         |         |
|                                                                  |                                     |                                    |                           |         |         |
|                                                                  |                                     | EPiserver                          |                           |         |         |
|                                                                  |                                     | .ogg på EPiServer CMS 6            |                           |         |         |
|                                                                  |                                     | lavn                               | Passord                   |         |         |
|                                                                  |                                     |                                    |                           | Logg på |         |
|                                                                  |                                     | Automatisk pålogging mot d         | lette webområdet          |         |         |
|                                                                  | +                                   | ivis du logger deg på, vil det bli | i brukt informasjonskapsl | er.     |         |
|                                                                  |                                     |                                    |                           |         |         |
|                                                                  |                                     |                                    |                           |         |         |
|                                                                  |                                     |                                    |                           |         |         |
|                                                                  |                                     |                                    |                           |         |         |
|                                                                  |                                     |                                    |                           |         |         |
|                                                                  |                                     |                                    |                           |         |         |
|                                                                  |                                     |                                    |                           |         |         |
|                                                                  |                                     |                                    |                           |         |         |
|                                                                  |                                     |                                    |                           |         |         |
|                                                                  |                                     |                                    |                           |         |         |

## Åpningsbildet i episerver

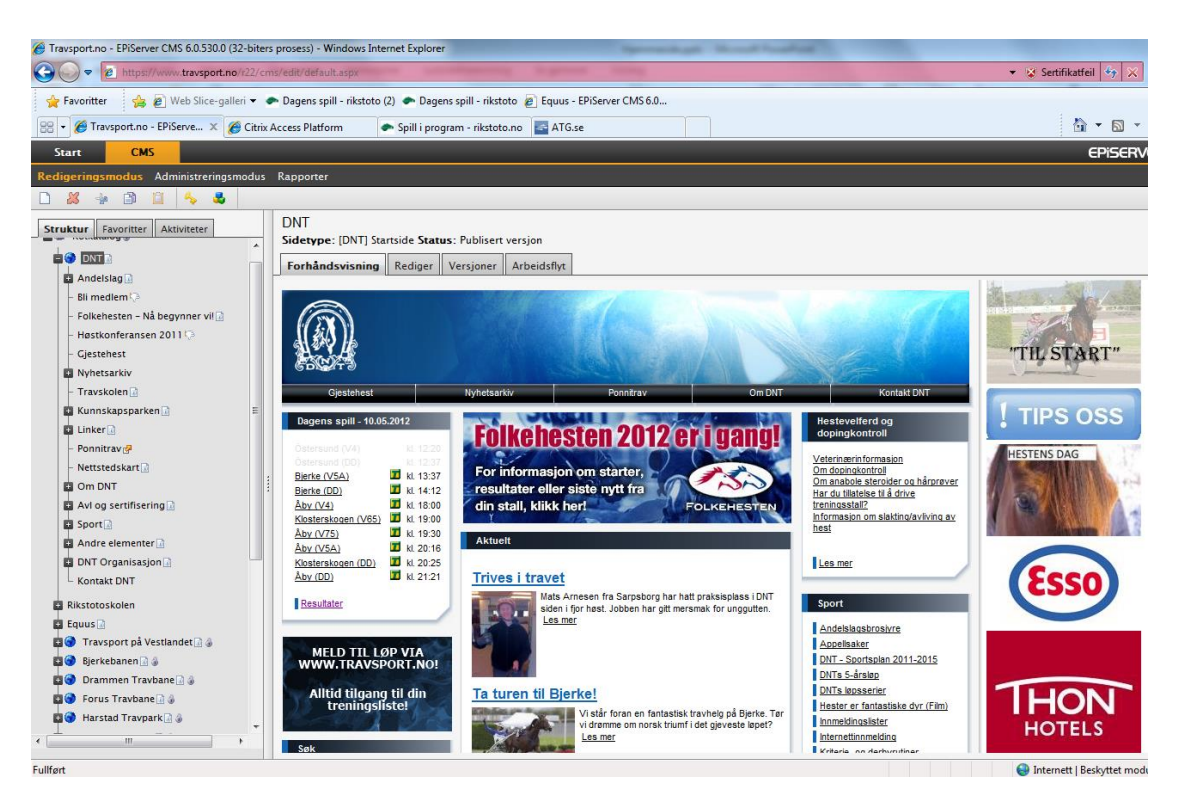

### For å finne siden til ditt lag

DNT Organisasjon DNT Forbund/Lag Ditt travforbund Travlag

### Startsiden til ditt lag

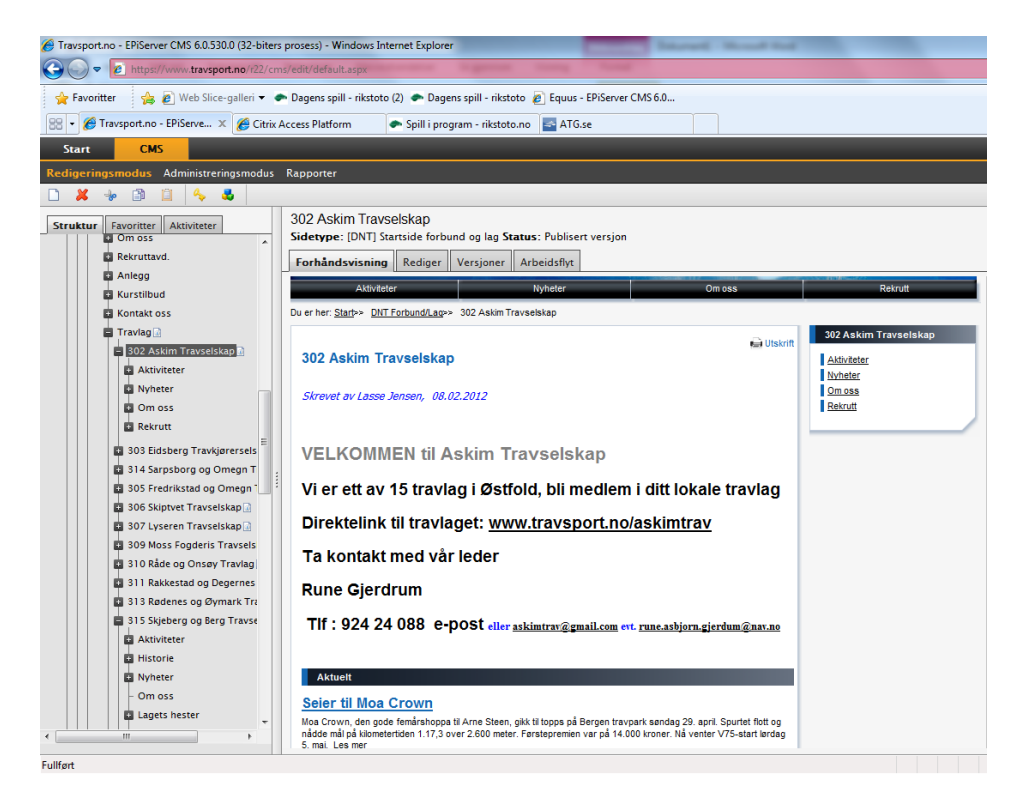

## For å komme til nyhetspublisering

Høyreklikk på Nyheter Deretter Opprett ny Trykk på Opprett Nyhet

# Åpningsbilde Nyheter

| Travsport.no - EPiServer CMS 6.0.530.0 (32-biter | rs prosess) - Windows Internet Explorer                                             |                                 |                   |
|--------------------------------------------------|-------------------------------------------------------------------------------------|---------------------------------|-------------------|
| C v kttps://www.travsport.no/r22/cr              | ms/edit/default.aspx                                                                | 👻 Sertifikatfeil 🍫 🗙 💽 Bing     | + م               |
| 🖕 Favoritter 🛛 🙀 🙋 Web Slice-galleri 🔻           | 🗢 Dagens spill - rikstoto (2) 🕐 Dagens spill - rikstoto 👩 Equus - EPiServer CMS 6.0 |                                 |                   |
| 😤 🔹 🏈 Travsport.no - EPiServe 🗙 🌈 Citrix         | Access Platform 🗢 Spill i program - rikstoto.no 📑 ATG.se                            | 🟠 🔻 🔝 👻 🚍 🐨 Side 🕶 Sikkerhet 🕶  | 🗸 Verktøy 🕶 🔞 🕶 🚿 |
| Start CMS                                        |                                                                                     | EPiSERVER 👁 - ? - 💄 dn          | nt-richarde 👻 🔍   |
| Redigeringsmodus Administreringsmodus            | Rapporter                                                                           |                                 |                   |
| 🗋 🗶 🔸 🗈 🗎 🖕 🕹                                    |                                                                                     |                                 |                   |
| Struktur Favoritter Aktiviteter                  | Oppretter ny side                                                                   |                                 | <u>*</u>          |
| Telemark Travforbund 🗋                           | Sidetype: [relies] Nynet Status:                                                    |                                 |                   |
| 🔯 Vestenfjeldske Travforbund 🗟                   | Rediger                                                                             |                                 |                   |
| Vestfold Travforbund 🗋                           | 📙 Lagre 😡 Lagre og forhåndsvis 🤌 Lagre og publiser 🛛 🔝 Avbryt                       |                                 |                   |
| Stfold Travforbund                               | Innhold Planlegging Innstillinger Snarvei Kategorier                                |                                 |                   |
| 🖨 Om oss                                         |                                                                                     |                                 |                   |
| Rekruttavd.                                      | Navn                                                                                |                                 |                   |
| Anlegg                                           | Vis dato 🔽                                                                          |                                 |                   |
| Kurstilbud                                       | Overskrift                                                                          |                                 | E                 |
| Transfer D                                       | Innledning                                                                          |                                 |                   |
| 202 Ackim Travsalskan                            | 🖲 🚎 🗠 🗠 🔍 🐖 🖌 🗓 🔒 👔 💞 HITTL 🗃                                                       |                                 |                   |
| Aktiviteter                                      |                                                                                     |                                 |                   |
| Numerer                                          |                                                                                     |                                 |                   |
| D Om oss                                         |                                                                                     |                                 |                   |
| Rekrutt =                                        |                                                                                     |                                 |                   |
| 303 Fidsberg Traykigrensels                      |                                                                                     |                                 |                   |
| 314 Sarpsborg og Omegn T                         |                                                                                     |                                 |                   |
| 305 Fredrikstad og Omegn                         |                                                                                     |                                 |                   |
| 306 Skiptvet Travselskap                         |                                                                                     |                                 |                   |
| 🖬 307 Lyseren Travselskap 🔝                      |                                                                                     |                                 |                   |
| 309 Moss Fogderis Travsels                       |                                                                                     |                                 |                   |
| 🖬 310 Råde og Onsøy Travlag                      |                                                                                     |                                 |                   |
| 311 Rakkestad og Degernes                        | Sti                                                                                 |                                 |                   |
| 🖬 313 Rødenes og Øymark Tra                      | Haveddel                                                                            |                                 |                   |
| 315 Skjeberg og Berg Travse                      | S 🖗 J 🖬 🖏 () 44 🔸 () 🗅 () () () () 🕼 () 🚮 () () () () () () () () () () () () ()    |                                 |                   |
| < >                                              |                                                                                     |                                 | -                 |
|                                                  |                                                                                     | Internett   Beskyttet modus: Av | ▼ € 100 % ▼       |

### Planlegging

| Travsport.no - EPiServer CMS 6.0.530.0 | (32-bi  | ters | s prosess) - Windows In                  | tern      | et Explorer                  |                   |              |
|----------------------------------------|---------|------|------------------------------------------|-----------|------------------------------|-------------------|--------------|
| 🚱 🕞 🗢 🙋 https://www.travsport.n        | o/r22/  | (cn  | ns/edit/default.aspx                     |           | -                            |                   |              |
| 🚖 Favoritter 🛛 👍 🙋 Web Slice-ga        | lleri 🗸 |      | Dagens spill - rikstote                  | o (2)     | 🗢 Dagens spill - rik         | stoto 🥫 Equus - E | PiServer CMS |
| 🔠 👻 🏉 MinTid                           | 🏉 Tra   | ivs  | oort.no - EPiServe 🗙                     | Ø         | Citrix Access Platform       | n 😽 hva er        | kommanditts  |
| Start CMS                              |         |      |                                          |           |                              |                   |              |
| Redigeringsmodus Administrerings       | modu    | 15   | Rapporter                                |           |                              |                   |              |
| 🗋 🞽 🦆 🖹 📋 🐥 🕹                          |         | _    |                                          |           |                              |                   |              |
| Struktur Favoritter Aktiviteter        |         | _    | Ta turen til Bjerk<br>Sidetype: [Felles] | e!<br>Nyh | et <b>Status</b> : Publisert | versjon           |              |
| DNT 🖸                                  |         |      | Forhåndsvisning                          | Re        | diger Versjoner              | Arbeidsflyt       |              |
| Andelslag 🗋                            |         |      | 🛃 Lagre 🛃 Lagre                          | e og      | forhåndsvis 💾 La             | agre og publiser  | 🔀 Avbryt     |
| Hester til salgs                       |         |      | Insheld Planlage                         | inc       | Inactillinger                | Katagorian        |              |
| Strikkeprinsen                         |         |      | Flamegy                                  | Jing      | innsuninger Site             | arver Kategorier  |              |
| 🖬 Våre andelshester                    |         |      | Begynn publiserin                        | g         | 2012-05-10 10:5              | 0                 |              |
| - Andelsmarked                         |         |      | Slutt publisering                        |           |                              |                   |              |
| - Kontakt                              |         |      | Opprettet                                |           | 2012-05-10 10:5              | 0                 |              |
| L Bli hesteeier                        |         |      | Arkiver til side                         |           |                              |                   |              |
| – Bli medlem 🖓                         |         |      |                                          |           |                              |                   |              |
| – Folkehesten – Nå begynner vil 🗋      |         | L    |                                          |           |                              |                   |              |
| – Høstkonferansen 2011 🏳               |         | L    |                                          |           |                              |                   |              |
| <ul> <li>Gjestehest</li> </ul>         |         | L    |                                          |           |                              |                   |              |
| Nyhetsarkiv                            |         | L    |                                          |           |                              |                   |              |
| <b>a</b> 2012                          |         | L    |                                          |           |                              |                   |              |
| 🖨 Mai                                  |         | L    |                                          |           |                              |                   |              |
| - Commander Crowe vant O               | GP      |      |                                          |           |                              |                   |              |
| - Sikter mot toppen                    |         |      |                                          |           |                              |                   |              |
| - Lykkelig NM-vinner                   |         |      |                                          |           |                              |                   |              |
| Auksjonsløpet holder meg               | et h    |      |                                          |           |                              |                   |              |
| - Hurra for Yarrah!                    |         |      |                                          |           |                              |                   |              |
| - Hingstekatalog for kaldblo           | asni    |      |                                          |           |                              |                   |              |
| - vaigte hest framfor tromp            | et      |      |                                          |           |                              |                   |              |
| Ta turon til Biochti                   |         |      |                                          |           |                              |                   |              |
| - Ta turen til Bjerke!                 |         |      |                                          |           |                              |                   |              |

Begynn publisering: Tidspunktet du vil at artikkelen skal synes Slutt publisering: Tidspunktet du vil at artikkelen skal fjernes fra nyhetslisten

Opprettet: Tidspunktet da artikkelen ble skrevet

Vil du at nyheten skal legge seg i nyhetsarkivet, setter du ikke noe tidspunkt under «Slutt publisering».

Du kan endre rekkefølgen på nyhetene ved å endre tidspunkt for «Opprettet».

### Legge inn lenker

# • Vil du linke opp nyheter/filer fra andre sider, markerer du ønsket tekst

| - valgte nest framfor trompet       | //                                    |
|-------------------------------------|---------------------------------------|
| - Trives i travet                   | Hoveddel                              |
| - Ta turen til Bjerke!              | 🔍 🌺 👾 🗸 🖼 🗛 🖓 🌰 🏛 🏛 🏛 🏛 🐨 💷 🖬 🚛 🖓 👙 🖓 |
| - Jegerinnen vant med galopp        |                                       |
| – Løpsbulletinen for juni 2012      |                                       |
| - Anette skaper ponni-PR            | Les mer om konseptet her              |
| - Terminliste DNT's unghestseri     |                                       |
| – Økonomiavd – nytt faksnumm        |                                       |
| - Tilbud til travlagsmedlemmer      |                                       |
| - Tredje og fjerdeplass til Folkeh  |                                       |
| - Yarrah Boko vant sportrekning     |                                       |
| - K.L.M. Prelong vant Stoeliten i S |                                       |
| - Ny utklassingsseier til Grundsv   |                                       |
| - Nye transportrutiner innføres     |                                       |
| - Thor Borg rundet 3000 seire       |                                       |
| - Endring av karenstidene for vis   | Chir n                                |
| - Inspirasionskurs for ponniinst    |                                       |
| 4                                   | side topp/liste                       |
|                                     | D'II.I.                               |
|                                     |                                       |

#### Klikk på «jordkloden» - hyperkoblingen

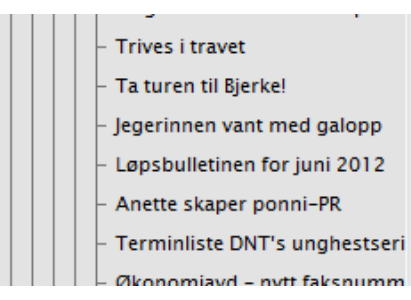

| 🧩 🛈 🖃 🗣 🚯 🗰                            | 💼 🗹 📑 📰     | <sup>₽</sup> ₩ ₩ <sup>₽</sup> ₩   € <sup>#</sup> <sup>₽</sup> ₄ ∃ |
|----------------------------------------|-------------|-------------------------------------------------------------------|
| ett inn / rediger kobling E ⅓Ξ — Avsni | tt 💽 Stiler | - 🗠 🖓 HTML                                                        |

#### Du får da opp denne boksen

| Vis dato                     |                                 |                                                                               |
|------------------------------|---------------------------------|-------------------------------------------------------------------------------|
| Overskrift                   |                                 |                                                                               |
| Innledning                   |                                 | 🏉 Koblingsegenskaper - Windows Internet Explorer                              |
|                              | - 🔍 🤐 👖 📋 🗋 🕞 🕼 🟈 HTML 💽        | https://www.travsport.no/r22/CMS/editor/dialogs/HyperlinkPro 😵 Sertifikatfeil |
|                              |                                 | Webside Dokument E-post                                                       |
|                              |                                 | Informasion                                                                   |
|                              |                                 | Koblingstittel:                                                               |
|                              |                                 | Målramme:                                                                     |
|                              |                                 |                                                                               |
|                              |                                 |                                                                               |
|                              |                                 | Side på dette webområdet                                                      |
|                              |                                 | Bokmerke på denne siden                                                       |
| Sti:                         |                                 | URL:                                                                          |
| Hoveddel                     |                                 |                                                                               |
| 르 ئ 🔅 ≲                      | 🖷 🕂 ሩ 🍬 🖱 🗋 🔂 📾 🖬 🖬 🗉 🗐 🖓 🗤     |                                                                               |
| <u>B <i>I</i> <u>U</u> ≡</u> | E Ξ Ξ ΞΞ — Avsnitt • Stiler • • | ×.                                                                            |
| Les mer om konse             | ptet her                        | OK Fjern Avbryt                                                               |
|                              |                                 |                                                                               |
|                              |                                 | Version internett   Beskyttet modus: Av                                       |
|                              |                                 |                                                                               |
|                              |                                 |                                                                               |
|                              |                                 |                                                                               |
|                              |                                 |                                                                               |
|                              |                                 |                                                                               |
| Sti: p                       |                                 |                                                                               |
| Dilling (II)                 |                                 |                                                                               |

#### For å linke opp webadresse:

Velg «Åpne koblingen i et nytt vindu» under Målramme Marker for «Side fra annet webområde» - lim inn adresse. Trykk OK.

Den markerte teksten er nå klikkbar.

## For å linke opp dokument

Klikk på fanen «Dokument» Velg «Åpne koblingen i et nytt vindu» under Målramme Klikk på firkanten til høyre for «Bane» Hent opp dokumentet fra der det er lagret og klikk OK Den markerte teksten er nå klikkbar.

### Bilder er VIKTIG

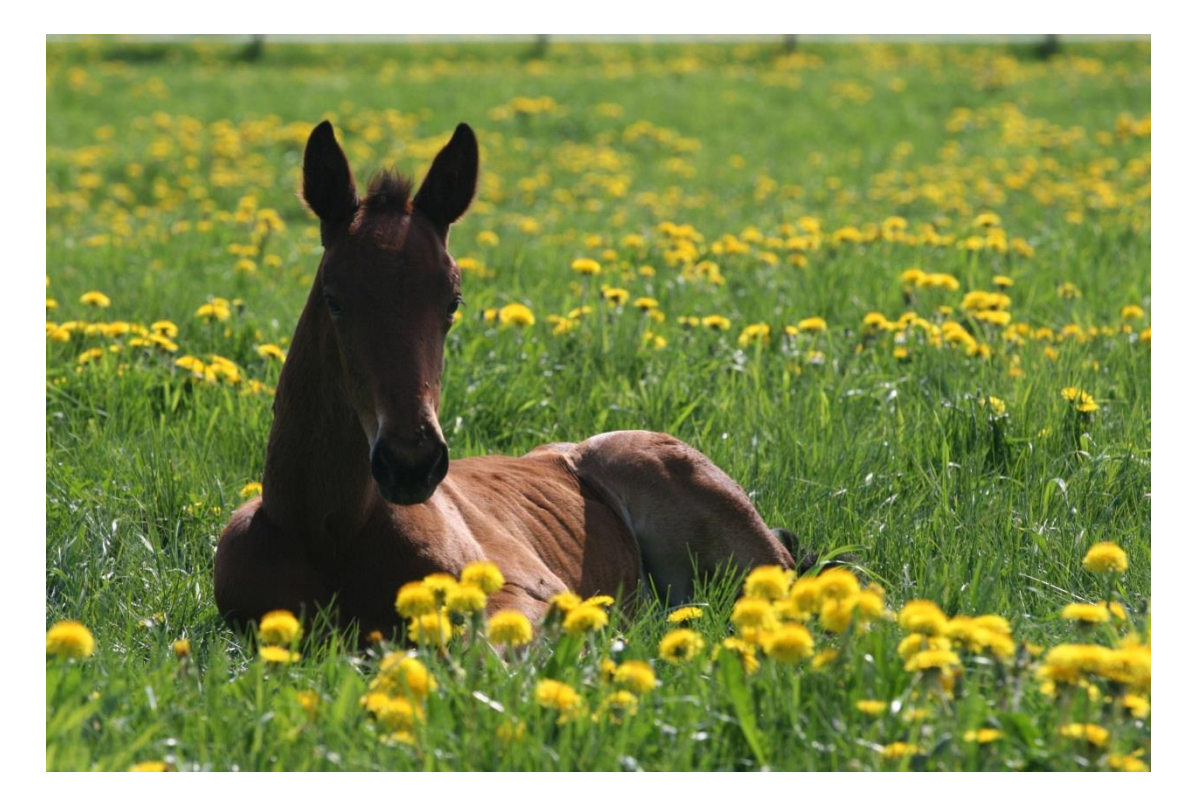

### Laste opp bilde

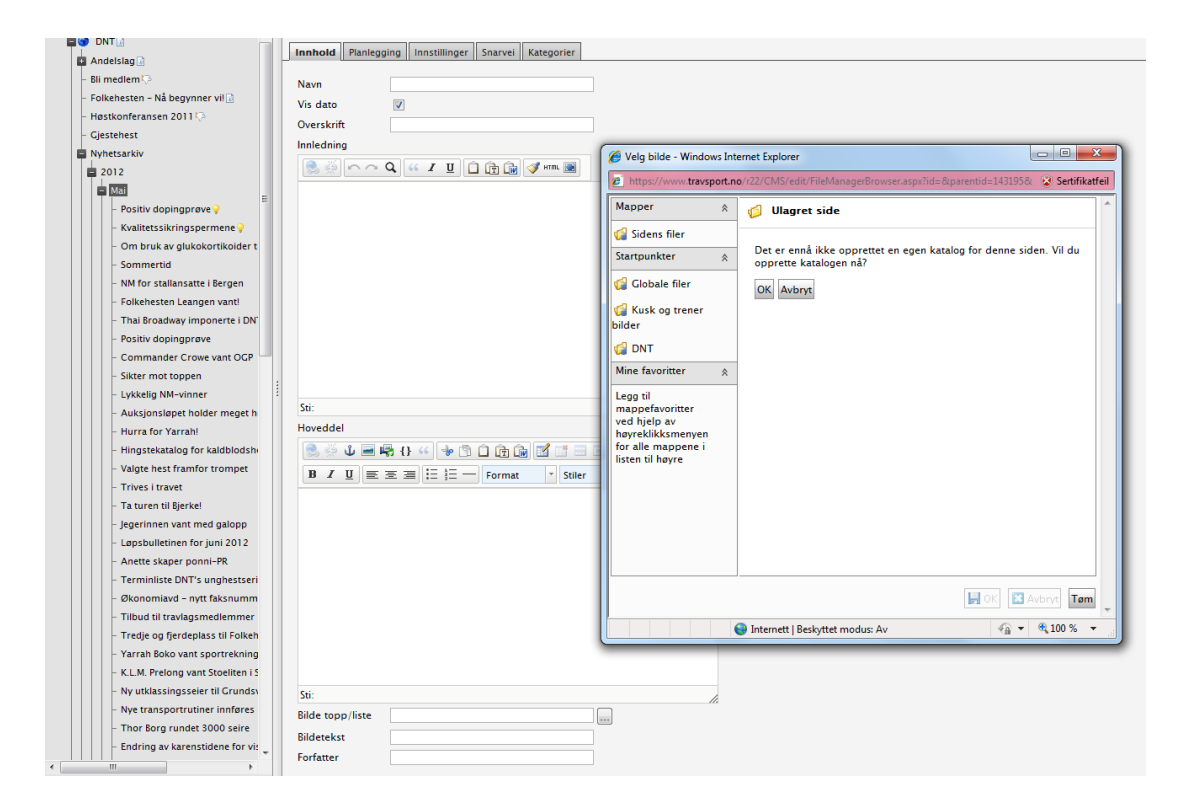

#### Klikk på boksen til høyre for «Bilde topp/liste» Klikk på DNT Klikk på ditt forbund Klikk på ditt lag

### Siste steg

Legg til ny fil Bla gjennom Finn bildet på skrivebordet eller der hvor du har lagret det på PC Dobbeltklikk på bildet Trykk Lagre Marker bildet så det blir grått, og klikk OK

### Hente bilder fra Hesteguiden

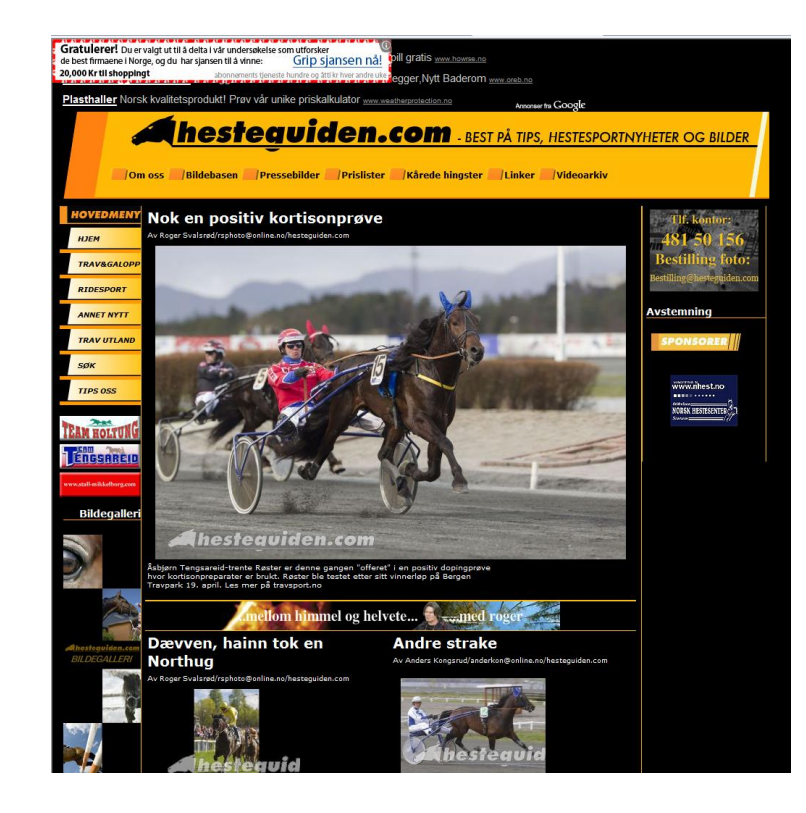

### www.hesteguiden.com

Klikk på «Bildebasen» Logg inn med: User: dnt/Password: trav2014

### Laste ned bilde fra basen

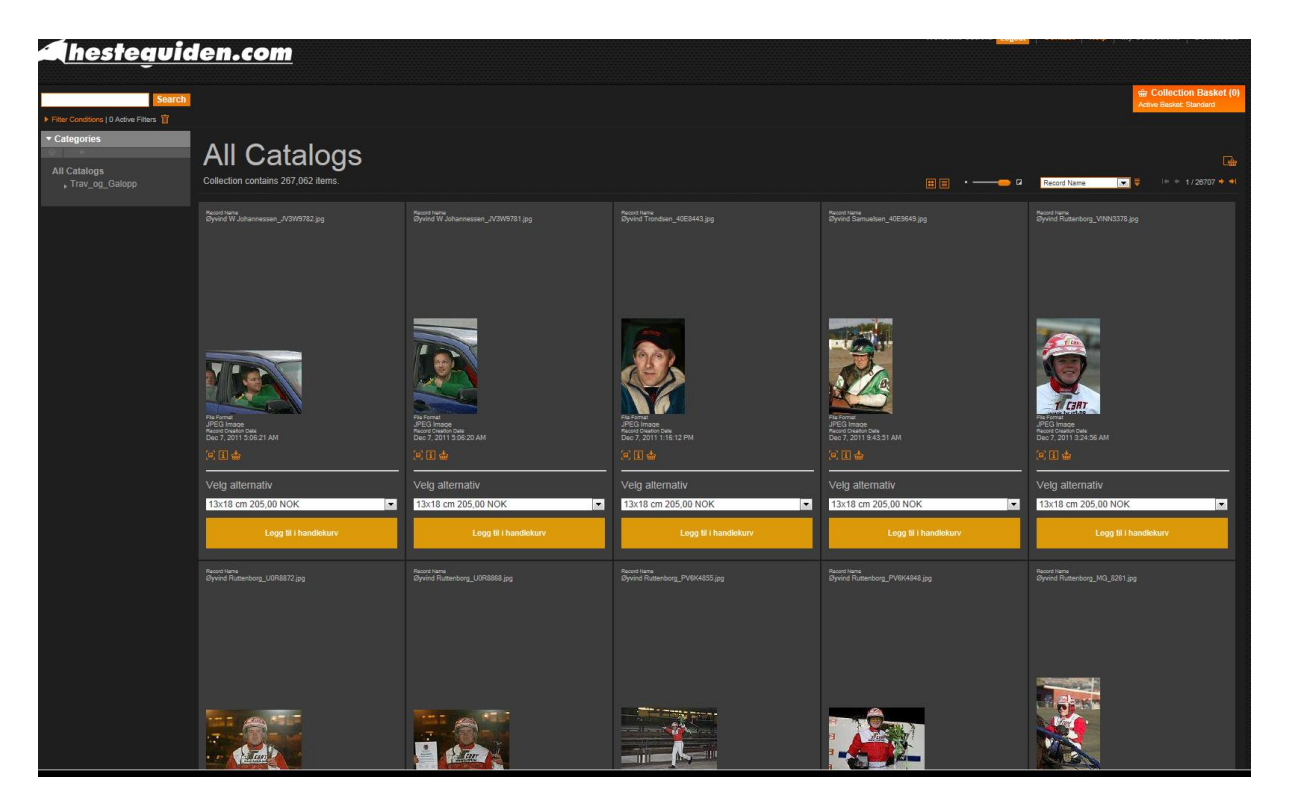

## Søke opp bilde

Skriv inn navn på hest, kusk, trener etc. Husk å starte og avslutte søket med gåseøyne « «

| <u>steguia</u>                        | <u>len.com</u>                     |  |                      |             |                                                   |
|---------------------------------------|------------------------------------|--|----------------------|-------------|---------------------------------------------------|
| Search                                |                                    |  |                      |             | Collection Basket (0)     Active Basket: Standard |
| Filter Conditions   0 Active Filters  |                                    |  |                      |             |                                                   |
| r Categories<br>☆   ◆<br>All Catalogs | All Catalogs                       |  |                      |             |                                                   |
| , Trav_og_Galopp                      | Collection contains 267,062 items. |  | <u>⊞</u> ≣ • ————— ¤ | Record Name | ▼                                                 |

### Klikk på nedlastingssymbolet. Velg så «I agree etc.» «Download now»

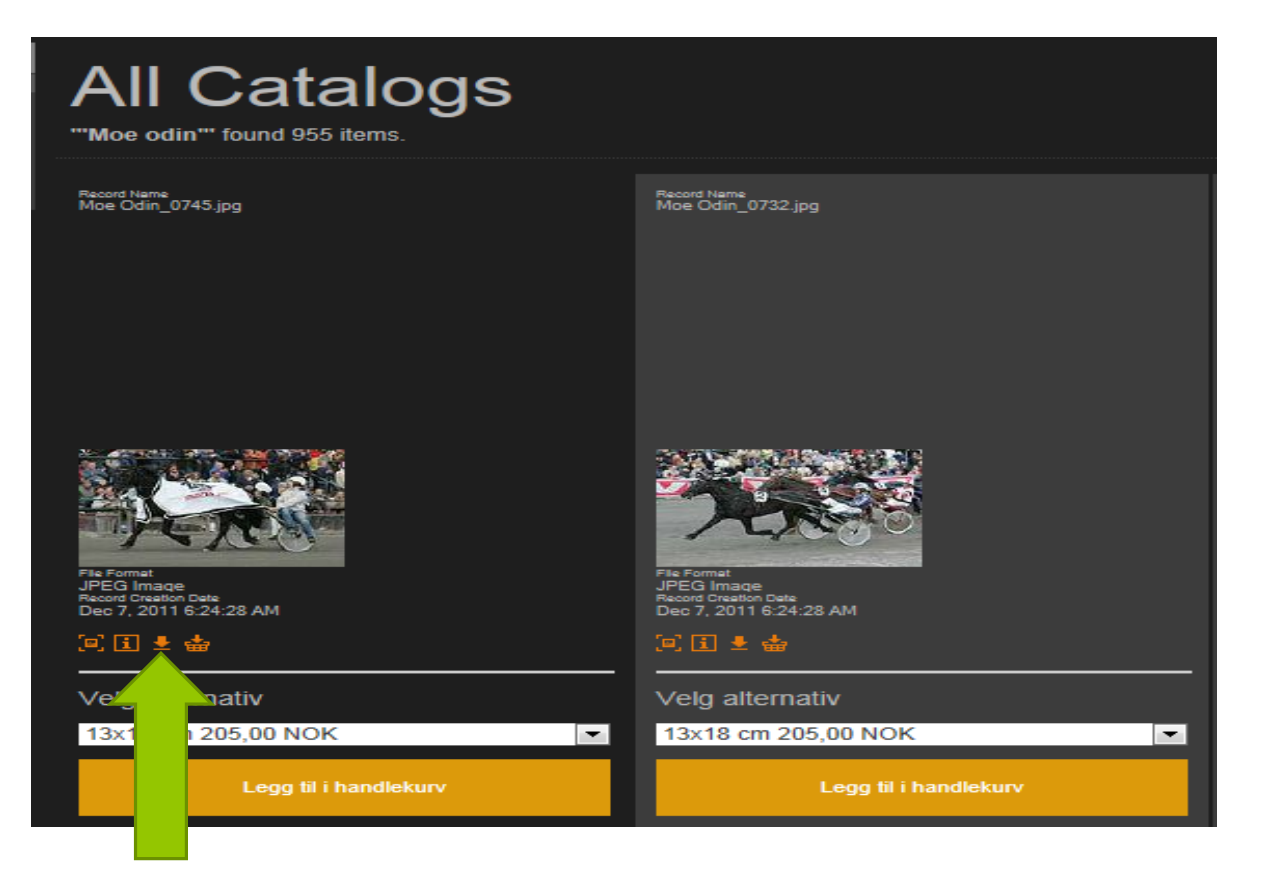

### Klikk «Start download»

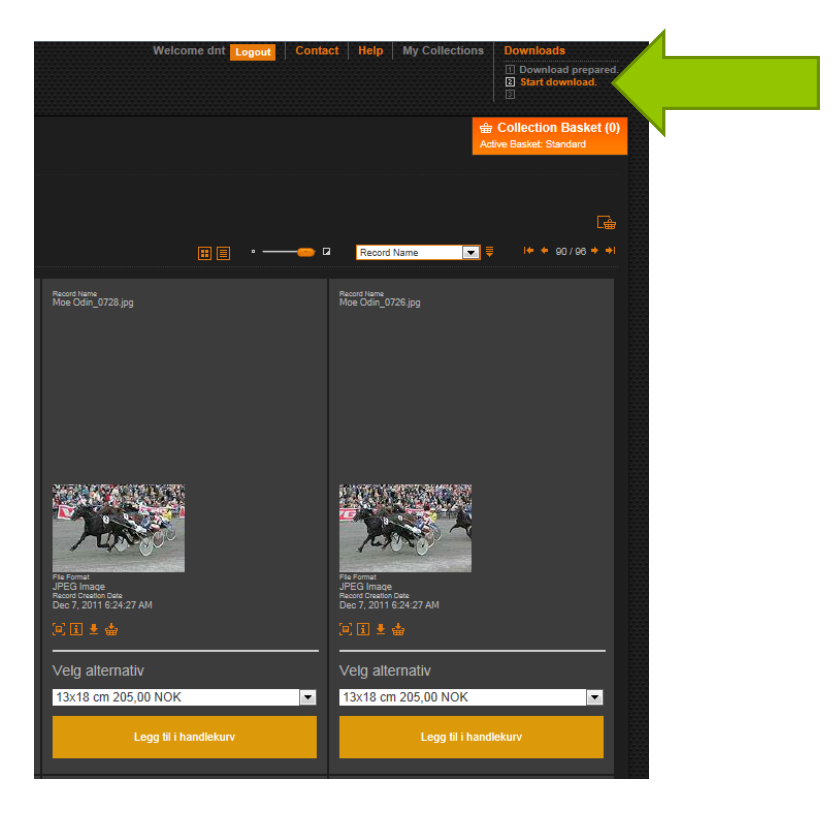

### Velg «Lagre» - Hent deretter opp bildet i Episerver som vist tidligere.

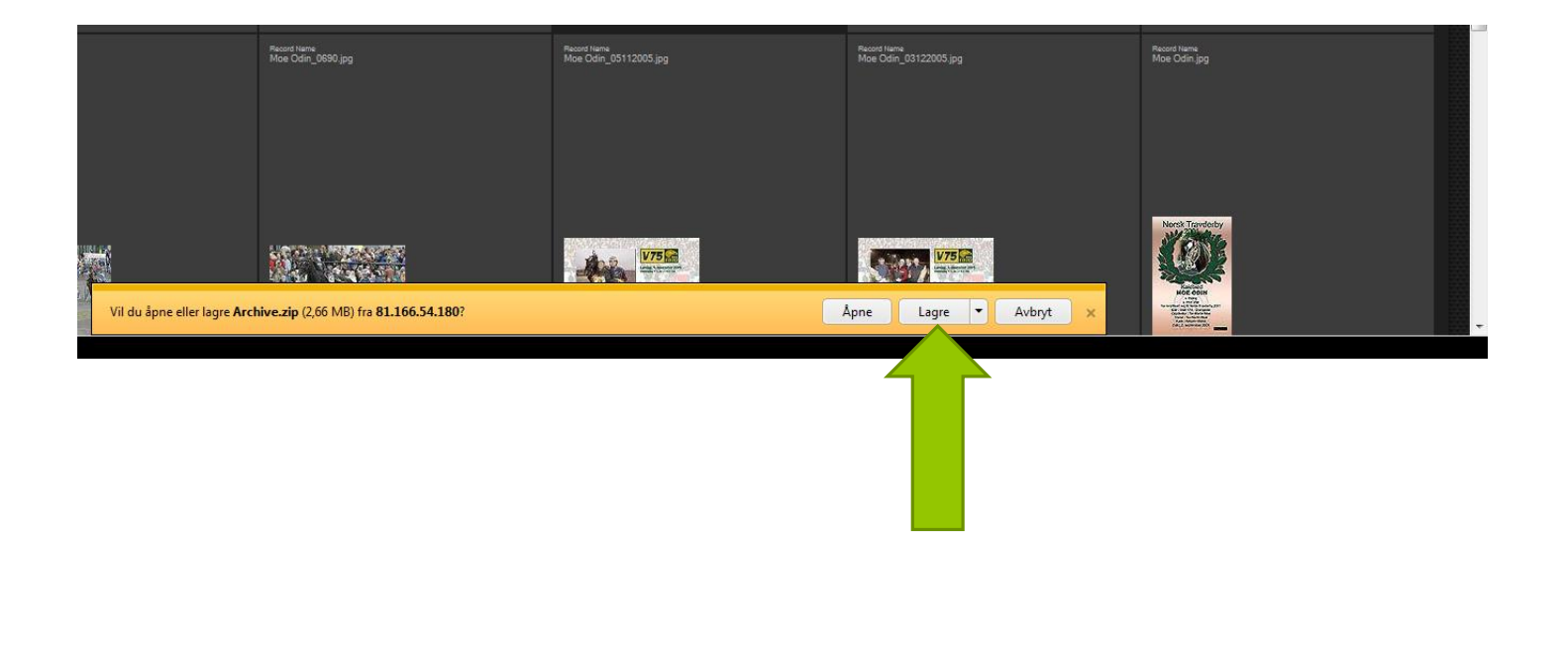